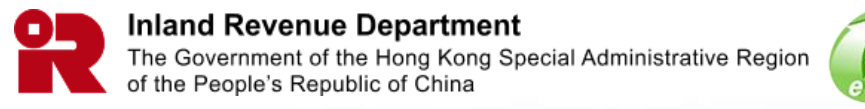

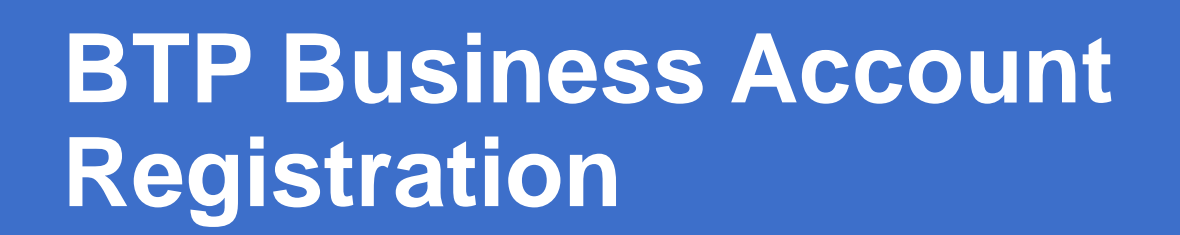

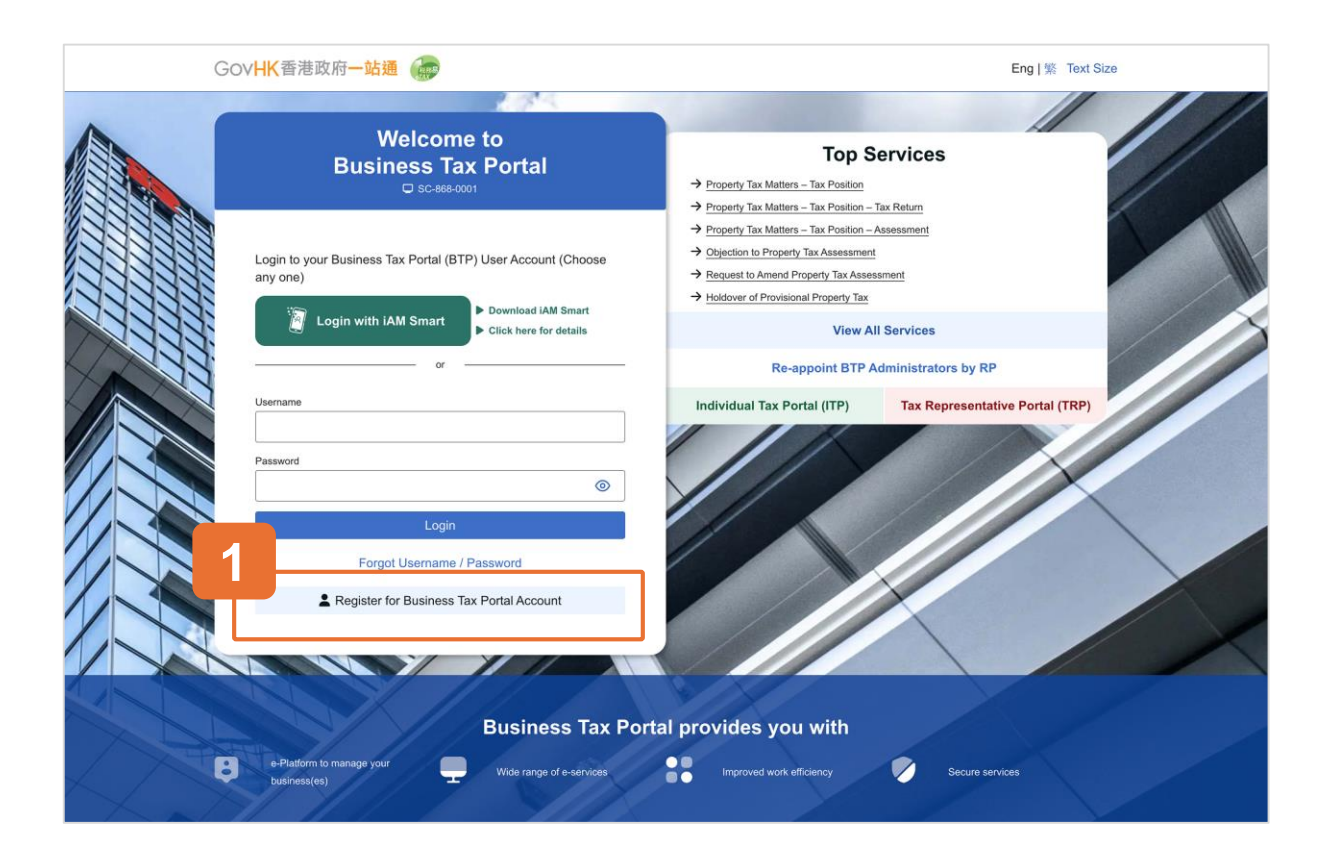

#### **Getting Started**

This document will guide you through the process of registering for a BTP Business Account.

1 Click the "Register for Business Tax Portal Account" button to begin.

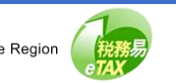

#### **Business Tax Portal**

# **Guide to BTP Business Account Registration**

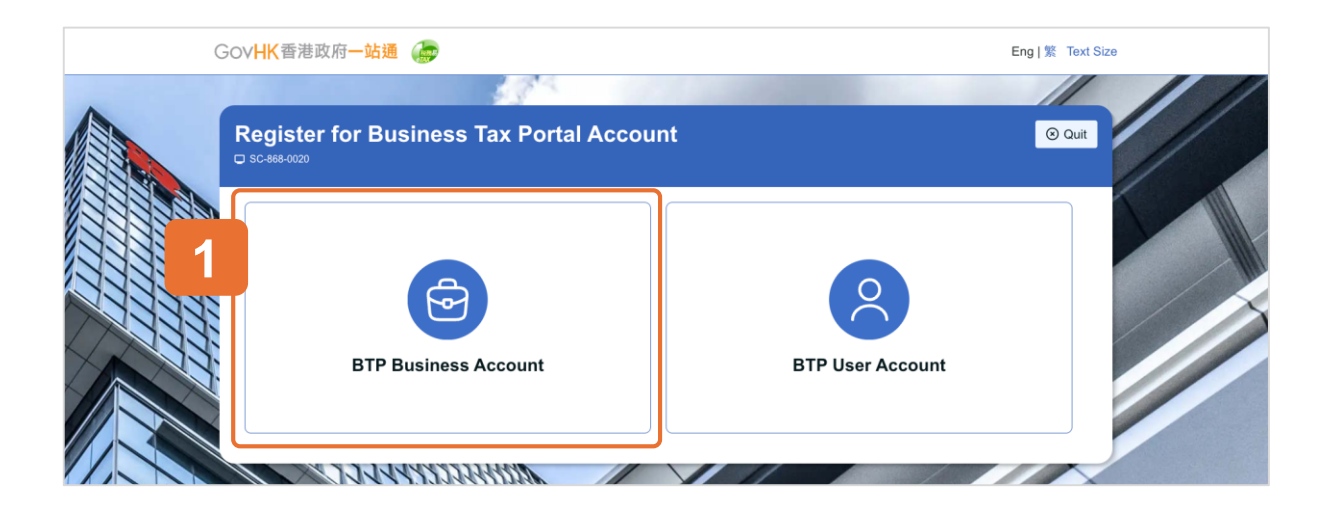

#### **Select BTP Business Account**

1

Select "BTP Business Account".

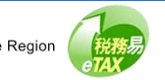

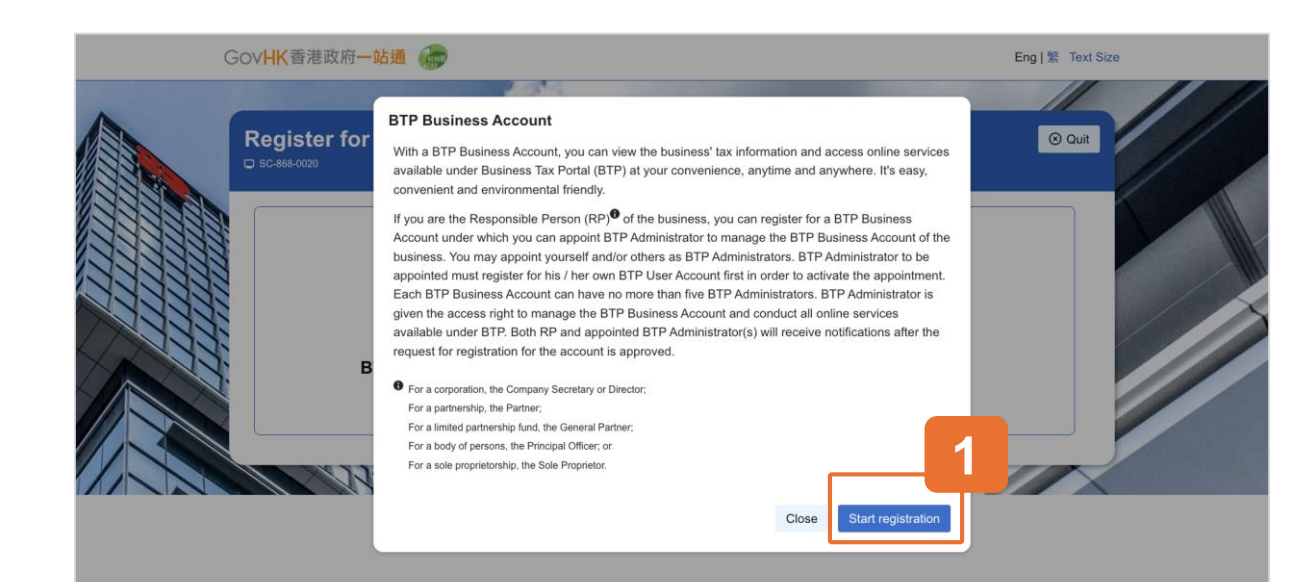

#### **Overview of BTP Business Account**

Please read the overview of BTP Business Account.

BTP Business Account must be opened by the Responsible Person of the business. The Responsible Person may then appoint yourself and/or others as BTP Administrators to manage the BTP Business Account.

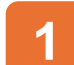

Click "Start registration".

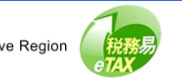

| GovHK香港政府一站通                                                                                                    | Eng   繁 Text Size         |
|----------------------------------------------------------------------------------------------------|---------------------------|
| BTP Business Account Registration                                                                                                    | Quit                      |
| Just a few steps to register for BTP Business Account.                                                                                                   |                           |
| 1 Read Terms and Conditions       2 Authenticate Your Identity       3 Provide Details of BTP       4 Business         0       0       0       0       0 | Appoint BTP Administrator |
| 5 Provide Your Contact Details 6 Confirmation 7 Acknowledgement                                                                                          |                           |
| View our Personal Information Collection Statement                                                                                                    |                           |

## 7 Steps to Register for BTP Business Account

1 Click "Continue" to start the registration process.

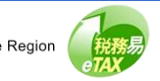

Inland Revenue Department

of the People's Republic of China

The Government of the Hong Kong Special Administrative Region

### **Guide to BTP Business Account Registration**

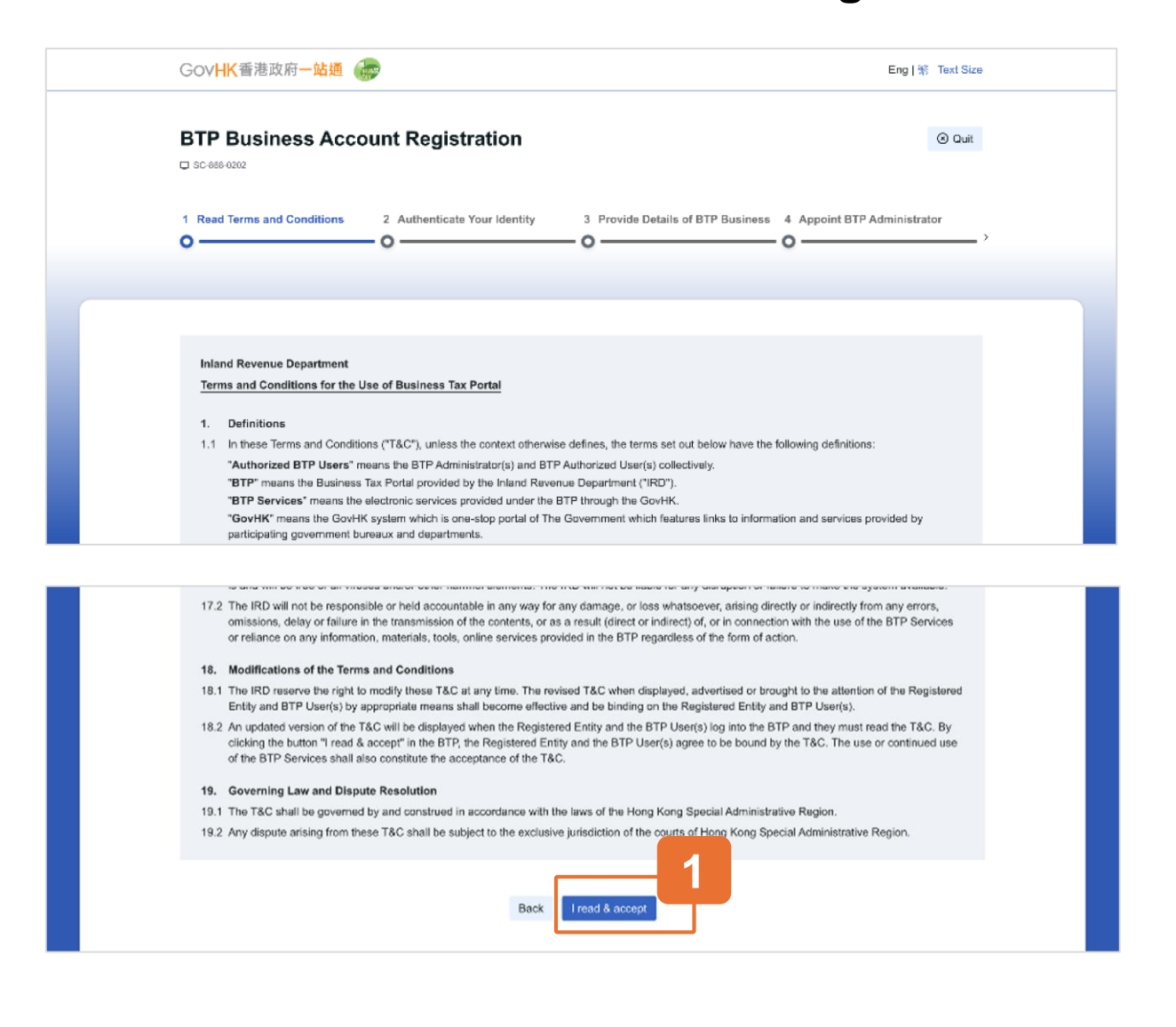

#### **Step 1: Read Terms and Conditions**

Read the Terms and Conditions for use of the Business Tax Portal.

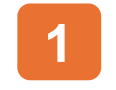

Click the "I read & accept" to proceed to the next step.

6

| GOVHK香港政府一站通 GP Eng   % Text Size                                                                                                    |  |
|----------------------------------------------------------------------------------------------------|--|
| BTP Business Account Registration                                                                                                    |  |
| 1 Read Terms and Conditions       2 Authenticate Your Identity       3 Provide Details of BTP Business       4 Appoint BTP Administrator         Image: Condition of the state of the state of the |  |
|                                                                                                    |  |
| You can choose one of the three authentication methods to verify your identity                                                                                                    |  |
| 🔿 "IAM Smart" 🖉                                                                                                    |  |
| O Individual Tax Portal (ITP) TIN & Password                                                                                                    |  |
| O Personal Digital Certificate                                                                                                    |  |
|                                                                                                    |  |
| Back Continue                                                                                                    |  |

### **Step 2: Authenticate Your Identity**

There are three authentication methods to verify your identity, including iAM Smart, Taxpayer Identification Number (TIN) & Password under Individual Tax Portal (ITP), and Personal Digital Certificate.

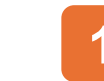

Choose ONE authentication method.

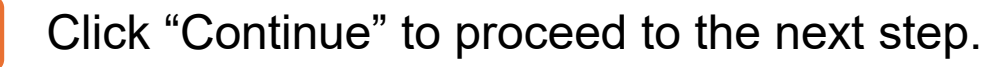

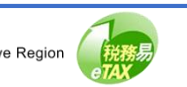

| √HK香港政府一站                 | <b>Æ</b>                            |                                                                           | Eng   繁 Text Siz  |
|---------------------------|-------------------------------------|---------------------------------------------------------------------------|-------------------|
| P Business A              | ccount Registration                 |                                                                           | ③ Quit            |
| ad Terms and Conditio     | ns 2 Authenticate Your Identity     | 3 Provide Details of BTP Business 4 Appoint                               | BTP Administrator |
| ou can choose one of      | Authentication of your identity wit | th TIN & Password tal (ITP) to authenticate your identity. Close Continue | 1                 |
| Individual Tax Portal (IT | P) TIN & Password                   |                                                                           |                   |
|                           | B                                   | ack Continue                                                              |                   |

# Authentication of Your Identity with TIN & Password

If you use Individual Tax Portal (ITP) TIN & Password for authentication, after clicking "Continue", you will be redirected to Individual Tax Portal (ITP).

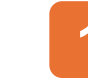

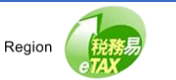

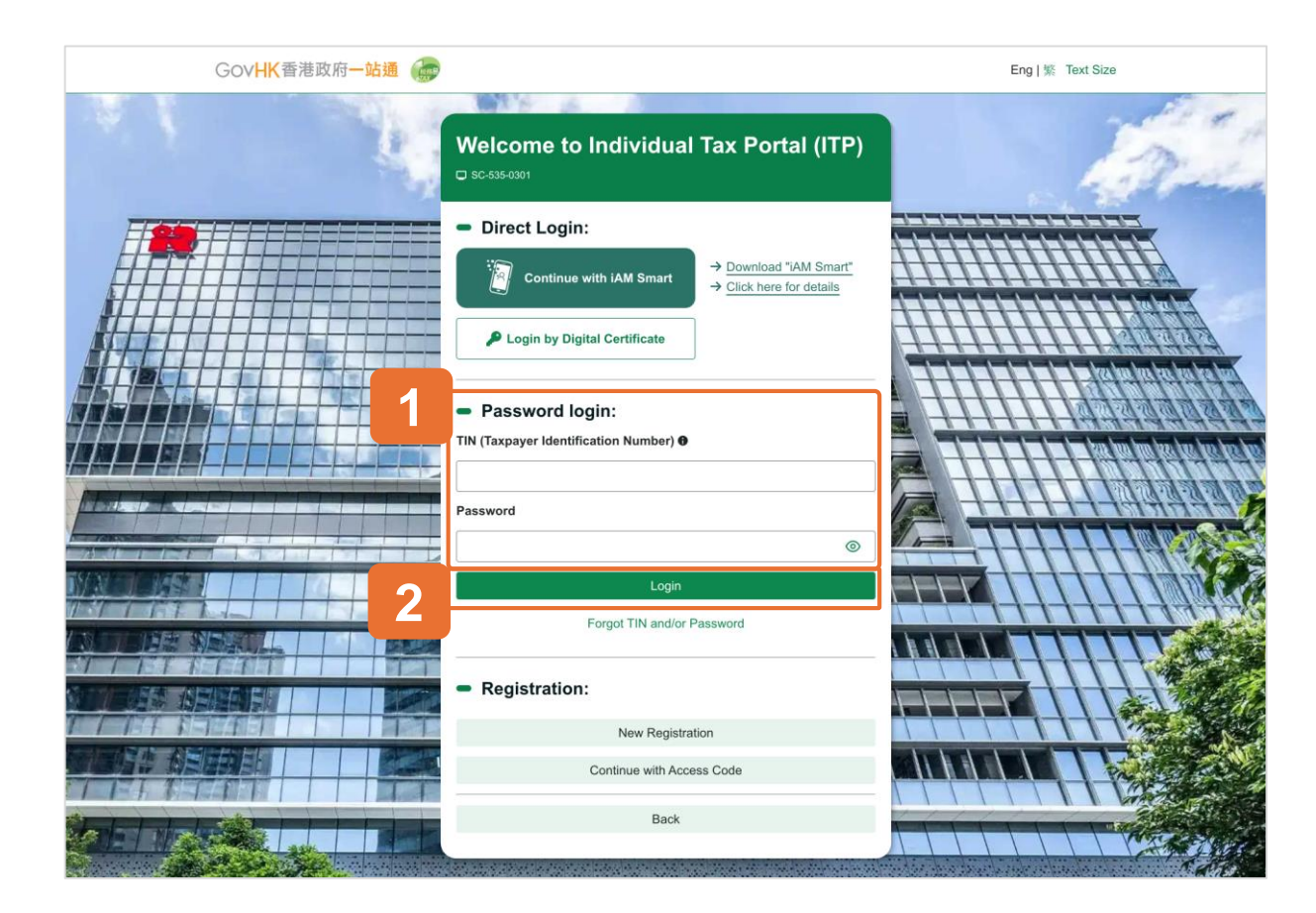

# Authentication of Your Identity with TIN & Password

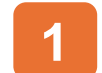

#### Enter your TIN and Password.

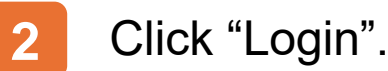

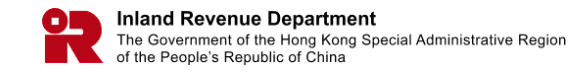

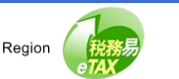

| G | DV <b>HK</b> 香港政府 <b>一站通 《</b>                                                            | Eng   🌿 Text Size |
|---|-------------------------------------------------------------------------------------------|-------------------|
| B | TP Business Account Registration                                                          | 🕑 Quit            |
| 1 | Read Please select File Location and enter PIN Hong Kong Identity Card number: A123456(7) | r >               |
|   | Media for your Personal Certificate                                                       |                   |
|   | File Location: 2 Browse                                                                   |                   |
|   | о т, PIN: <b>Э</b> З                                                                      |                   |
|   | O P Clear Close Confirm                                                                   |                   |
|   | Back Continue                                                                             |                   |

# Authentication of Your Identity with Personal Digital Certificate

If you use Personal Digital Certificate for authentication.

- Enter your HKID Card Number.
- 2 Click the "Browse" button to search for the Personal Digital Certificate.
- 3 Enter the PIN of the Personal Digital Certificate.
  - Click the "Confirm" button to proceed to the next step.

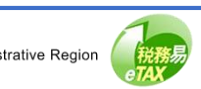

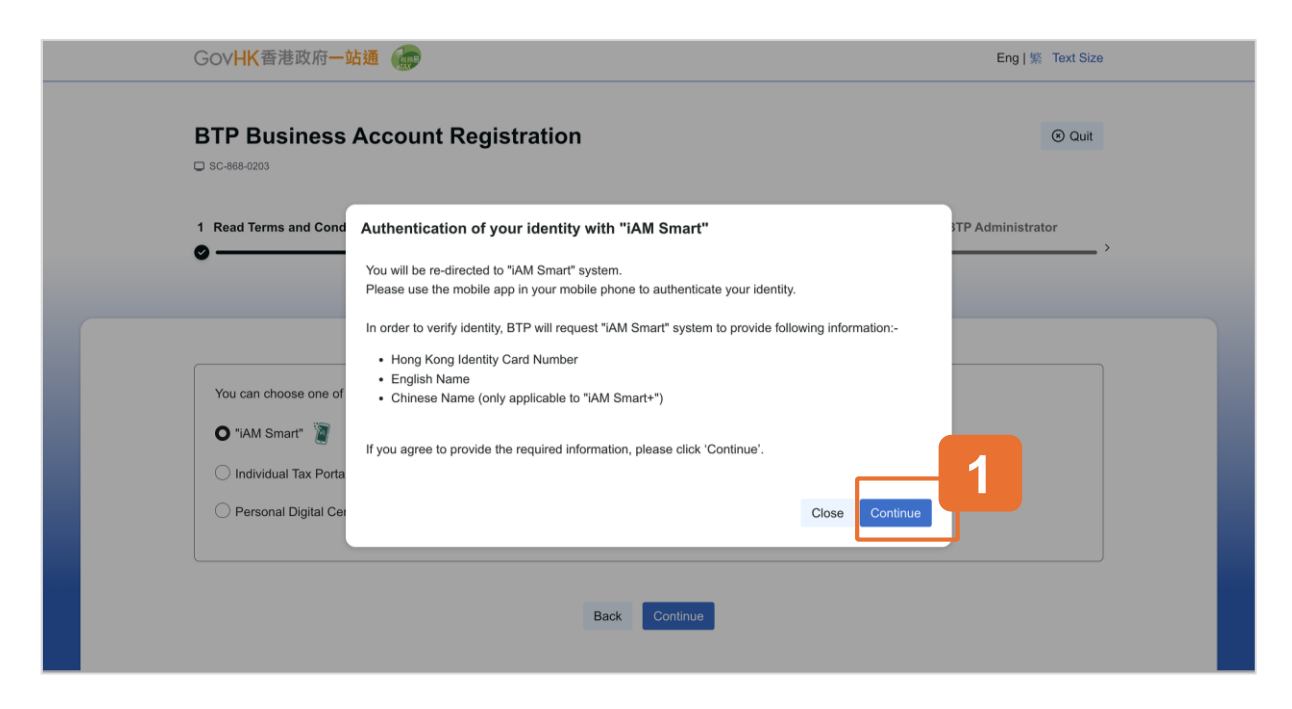

If you use iAM Smart for authentication, BTP will request your personal information from iAM Smart system for your identity verification.

Click the "Continue" to give your consent and proceed to iAM Smart system.

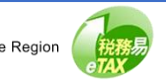

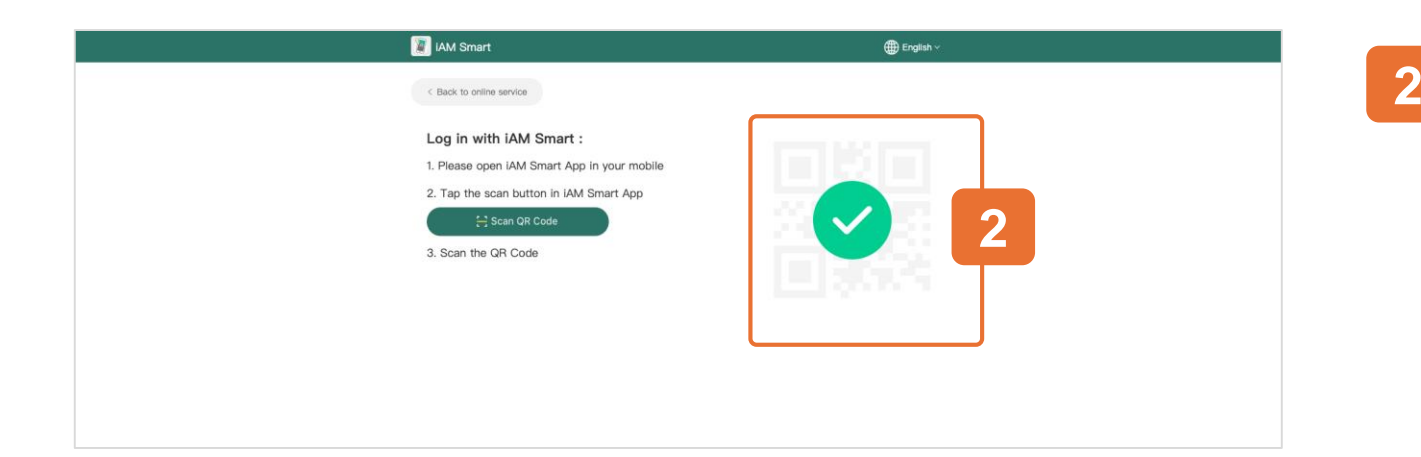

#### Login via iAM Smart

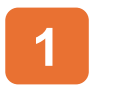

Use the iAM Smart App in your mobile to scan the QR Code to log in with iAM Smart.

# Login Success.

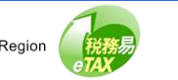

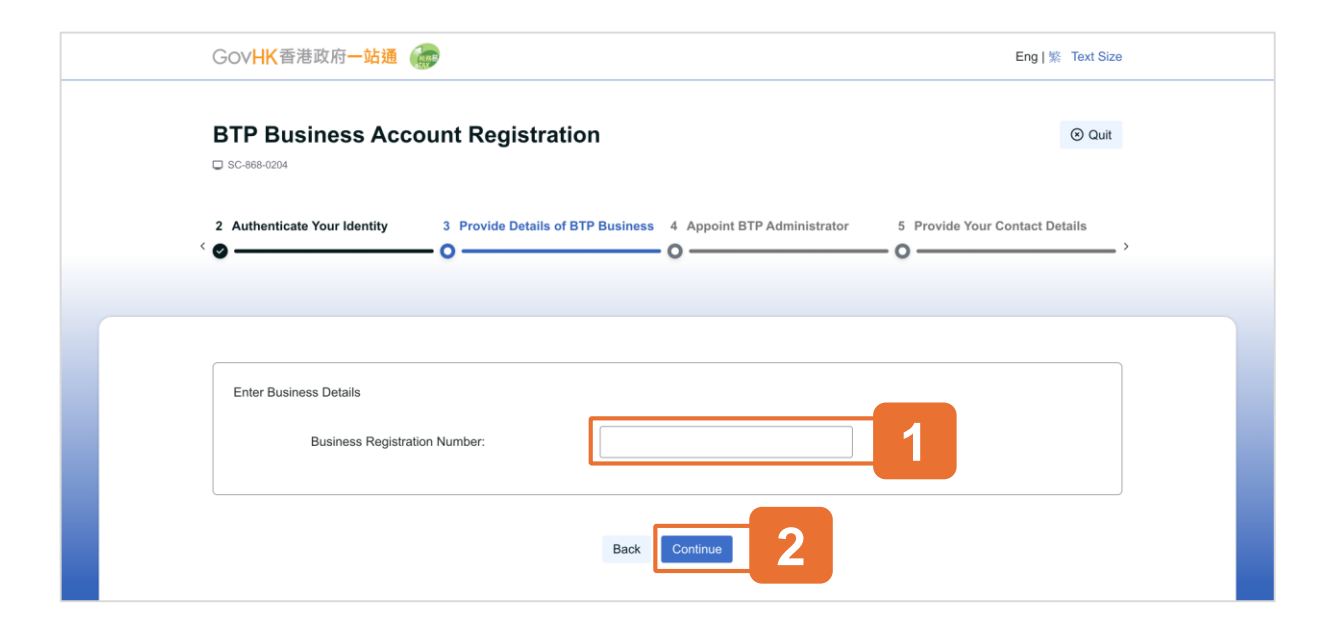

#### **Step 3: Provide Details of BTP Business**

Based on the business type, including Corporation, Partnership, Limited Partnership Fund, Joint Venture and Other Body of Persons etc, you will be redirected to different screens to provide further business details.

We will show you the screens related to Corporation and Partnership.

1 E

Enter the Business Registration Number (BRN) of the Business.

2

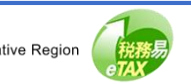

| GovHK香港政府一站通                            |                                   |                             | Eng   繁 Text Si                |
|-----------------------------------------|-----------------------------------|-----------------------------|--------------------------------|
| BTP Business Acco                       | unt Registration                  |                             | 🕞 Quit                         |
| 2 Authenticate Your Identity            | 3 Provide Details of BTP Business | 4 Appoint BTP Administrator | 5 Provide Your Contact Details |
|                                         |                                   |                             |                                |
| <ul> <li>Corporation Details</li> </ul> |                                   |                             |                                |
| Business Registration                   | Number: 99999995                  | 5                           |                                |
| Business Name:                          | TAXPAYE                           | R A COMPANY LIMITED         |                                |
| Enter Your Particular                   | rs                                |                             |                                |
| Full Name:                              | TAXPAYE                           | RA                          |                                |
| Hong Kong Identity C                    | ard Number: QQ12345               | 6(7)                        |                                |
| Your capacity in the C                  | Corporation: Director             | t v                         | 1                              |
| C                                       |                                   |                             |                                |

#### Corporation

### **Step 3: Provide Details of BTP Business**

This screen is related to Corporation.

Scroll down to check Corporation Details and Your Personal Particulars carefully, select your capacity in the Corporation, either "Director" or "Company Secretary".

If the business name shown is incorrect, check whether the entered Business Registration Number is correct or not.

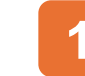

Select your capacity in the Corporation.

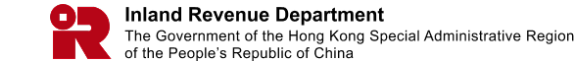

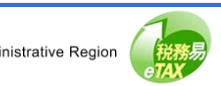

| BTP B      | usiness Accour                        | nt Registratio        | on                      |                                         |          |                   | ⊗ Qu          |
|------------|---------------------------------------|-----------------------|-------------------------|-----------------------------------------|----------|-------------------|---------------|
| 2 Authenti | cate Your Identity 3                  | Provide Details of B1 | TP Business             | 4 Appoint BTP Adminis                   | trator ( | 5 Provide Your Co | ntact Details |
| - Co       | rporation Details                     | umber:                | 99999995                |                                         |          |                   |               |
|            | Business Name:                        |                       | TAXPAYEF                | R A COMPANY LIMITED                     |          |                   |               |
| - En       | ter Your Particulars                  |                       |                         |                                         |          |                   |               |
|            | Full Name:                            | 1                     | TAXPAYER                | RA .                                    |          |                   |               |
|            | Passport Number:                      |                       | 123456<br>(excludes spa | 78<br>ces, punctuation marks and symbol | ols)     |                   |               |
|            | Issuing Country/Region:               |                       | GERMA                   | NY                                      | $\sim$   |                   |               |
|            | , , , , , , , , , , , , , , , , , , , |                       |                         |                                         |          |                   |               |

#### Corporation

#### **Step 3: Provide Details of BTP Business**

In case you are not HKIC holder, you will be required to provide your passport information.

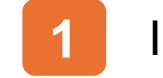

Input "Passport Number".

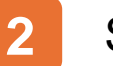

- Select "Issuing Country".
- 3 Click "Continue" to proceed to the next step.

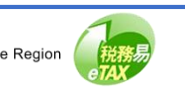

Inland Revenue Department

of the People's Republic of China

The Government of the Hong Kong Special Administrative Region

# **Guide to BTP Business Account Registration**

|       | 366-0206                                                                                                    |
|-------|----------------------------------------------------------------------------------------------------|
| < 🛛 – | O     O     O     O     O     O     O     O     O     O     O     O     O     O     O     O     O     O     O     O     O     O |
|       |                                                                                                    |
| -     | Corporation Details                                                                                                    |
|       | Business Registration Number: 99999995 Business Name: TAXPAYER A COMPANY LIMITED                                                |
|       | <ul> <li>Enter Particulars of BTP Administrator(s)</li> </ul>                                                                   |
| _     | Appoint Myself as BTP Admin                                                                                                    |
|       | Username of BTP User Account Full Name Other Name Designation                                                                   |
|       | 1 Search Please Select V                                                                                                    |
| -     | 2 Search Please Select ~                                                                                                    |
|       | 3 Search Please Select V                                                                                                    |
|       | 4 Search Please Select V                                                                                                    |
|       |                                                                                                    |

#### Corporation

# **Step 4: Appoint BTP Administrator**

Provide particulars of BTP Administrator(s).

To enable the appointment, the BTP Administrator must first possess the BTP User Account and add your business to the serving business list.

Appoint Myself as BTP Admin - You may appoint yourself as BTP Administrator. If you have already been a BTP User Account holder, the system will fill in your BTP Username, Other Name and Designation automatically. Otherwise, you will be redirected to "BTP User Account Registration".

Each BTP Business Account can have no more than five BTP Administrators.

After opening a BTP Business Account, the appointed BTP Administrators can update the list of BTP Administrator(s) at any time.

- 1
- Enter BTP Username & click "Search".
- Select the BTP Administrator's Designation.
  - Click "Continue" to proceed to the next step.

16

| SC-868-0207                                                |                                                     |                                    |
|------------------------------------------------------------|-----------------------------------------------------|------------------------------------|
| 4 Appoint BTP Administrator 5 Provide Your Co              | ntact Details 6 Confirmation                        | 7 Acknowledgement                  |
|                                                            |                                                     |                                    |
| Please enter your contact details.                         |                                                     |                                    |
| Hong Kong Mobile Number:                                   | +852                                                |                                    |
| Re-enter Hong Kong Mobile Number:                          | +852                                                | 7                                  |
| Email (Required):                                          |                                                     |                                    |
| Re-enter Email (Required):                                 |                                                     |                                    |
| If your registration for BTP business account cannot be ap | proved immediately, and is subject to further verif | ication, you and the appointed BTP |

#### Corporation

#### **Step 5: Provide Your Contact Details**

In some cases, the account cannot be opened instantly, please enter your contact information to receive notification of registration result.

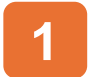

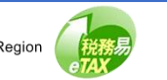

| GovHK 香港政府一站通 💮                                                                                                    | Eng   🕱 Text Size                                                    |
|----------------------------------------------------------------------------------------------------|----------------------------------------------------------------------|
| BTP Business Account Registration                                                                                                    | (©) Quit                                                             |
| 4 Appoint BTP Administrator 5 Provide Your Contact Details 6 Confirm                                                                                                    | ation 7 Acknowledgement                                              |
| ° <b>0 0</b> 0                                                                                                    | 0                                                                    |
|                                                                                                    |                                                                      |
| Please verify Business, BTP Administrator                                                                                                    | (s) and your details                                                 |
|                                                                                                    |                                                                      |
| - Corporation Details                                                                                                    |                                                                      |
| Business Registration Number: 99999995                                                                                                    |                                                                      |
| Business Name: TAXPAYER A COMPAN                                                                                                    | Y LIMITED                                                            |
|                                                                                                    |                                                                      |
| - Your Particulars                                                                                                    |                                                                      |
| Full Name: TAXPAYER A                                                                                                    |                                                                      |
| Hong Kong Identity Card Number: QQ123456(7)                                                                                                    |                                                                      |
| Your capacity in the Corporation: Director                                                                                                    |                                                                      |
|                                                                                                    |                                                                      |
| <ul> <li>Appointed BTP Administrator(s)</li> </ul>                                                                                                    |                                                                      |
| #1<br>Username: BTPUSERNAME01                                                                                                    |                                                                      |
| Full Name: TAXPAYER A                                                                                                    |                                                                      |
| Other Name: USER A OTHER NAME                                                                                                    |                                                                      |
| Designation: Director                                                                                                    |                                                                      |
|                                                                                                    |                                                                      |
| - Your Contact Details                                                                                                    |                                                                      |
| Hong Kong Mobile Number: 12345678                                                                                                    |                                                                      |
| Email: taxinfo@ird.gov.hk                                                                                                    |                                                                      |
|                                                                                                    |                                                                      |
| - Declaration                                                                                                    |                                                                      |
| ILAXPAYER A, being Director of TAXPAYER A COMPANY LIMITED, declare that:                                                                                                    | the DTD Duringer Account: and                                        |
| <ul> <li>inave been autorized by IAXPAYER A COMPARY LIMITED to register for<br/>(ii) to the best of my knowledge and belief, the information given in this application.</li> </ul> | ine or - www.ress.Account; and<br>ion is true, correct and complete. |
| 2 Best Contem                                                                                                    | 2                                                                    |
| Daux                                                                                                    |                                                                      |

#### Corporation

#### **Step 6: Confirmation**

Scroll down to check all information in this page carefully.

- You are required to declare by checking the box that the information given in this application for BTP Business Account is true, correct and complete.
- Click "Back" if you need to correct any information.
- Click "Confirm" to complete your 3 registration.

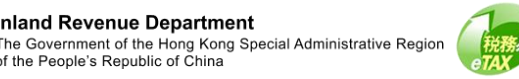

| GovHK香港政府一站通                                                                                                    | Þ                                                                      |                                                                              | Eng   繁 Text Size                       |
|----------------------------------------------------------------------------------------------------|------------------------------------------------------------------------|------------------------------------------------------------------------------|-----------------------------------------|
| BTP Business Acco                                                                                                | unt Registration                                                       |                                                                              | © Quit                                  |
| 4 Appoint BTP Administrator                                                                                      | 5 Provide Your Contact Details                                         | 6 Confirmation                                                               | 7 Acknowledgement                       |
|                                                                                                    |                                                                        |                                                                              |                                         |
| Your registration for BTP Busine<br>Administrator(s) will receive noti                                           | ss Account has been submitted an<br>fications by SMS (if HK mobile no. | d awaits approval. Once the registra<br>is given) or email.                  | tion is approved, you and appointed BTP |
| Transaction Reference                                                                                            | e Number (TRN): 9999 9                                                 | 999 9999 9999                                                                |                                         |
| Transaction Date/Tim                                                                                             | e: 26 Ma                                                               | 2025 12:49:53                                                                |                                         |
| Corporation Details                                                                                              |                                                                        |                                                                              |                                         |
| Business Registration                                                                                            | Number: 99999                                                          | 995                                                                          |                                         |
| Business Name:                                                                                                   | TAXPA                                                                  | YER A COMPANY LIMITED                                                        |                                         |
| Your Particulars                                                                                                 |                                                                        |                                                                              |                                         |
| Full Name:                                                                                                    | TAXPA                                                                  | (ER A                                                                        |                                         |
| Hong Kong Identity C                                                                                             | ard Number: QQ123                                                      | 3456(7)                                                                      |                                         |
| Your capacity in the C                                                                                           | Corporation: Directo                                                   | r                                                                            |                                         |
| Appointed BTP Administrator(s)                                                                                   |                                                                        |                                                                              |                                         |
| #1<br>Username:                                                                                                  | BTPU                                                                   | SERNAME01                                                                    |                                         |
| Full Name:                                                                                                    | TAXPA                                                                  | YER A                                                                        |                                         |
| Other Name:                                                                                                    | USER                                                                   | A OTHER NAME                                                                 |                                         |
| Designation:                                                                                                    | Directo                                                                | r                                                                            |                                         |
| Your Contact Details                                                                                             |                                                                        |                                                                              |                                         |
| Hong Kong Mobile N                                                                                               | umber: 12345                                                           | 678                                                                          |                                         |
| Email:                                                                                                    | taxinfo                                                                | @ird.gov.hk                                                                  |                                         |
| Declaration I, TAXPAYER A, being Director of TAXP (i) I have been authorized by (ii) to the best of my knowledge | AYER A COMPANY LIMIZER<br>FAXPAYER A COMPA<br>a and belief, the inform | pister for the BTP Business Account;<br>application is true, correct and com | and<br>plete.                           |
|                                                                                                    | Print Save                                                             | Register for Another Account                                                 | 3                                       |

#### Corporation

#### Step 7: Acknowledgement

In case of Corporation, registration is subject to approval. Once the registration is approved, you and appointed BTP Administrator(s) will receive notifications by SMS (if HK mobile no. is given) or email.

- Click "Print" if you wish to print the acknowledgement.
- Click "Save" if you wish to save the acknowledgement.
- Click "Register for Another Account" to 3 make BTP Business Account Registration for another Business.

| Gov <b>HK</b> 香港政府一站通                                   | Eng   繁 Text Size                                                   |
|---------------------------------------------------------|---------------------------------------------------------------------|
| BTP Business Account Registration                       | ⊙ Quit                                                              |
| 2 Authenticate Your Identity 3 Provide Details of BTP E | Business 4 Appoint BTP Administrator 5 Provide Your Contact Details |
| Enter Business Details<br>Business Registration Number: |                                                                     |
|                                                         | Back Continue 2                                                     |

#### Partnership

#### **Step 3: Provide Details of BTP Business**

Now, we turn to the account registration process for Partnership.

- 1
  - Enter the Business Registration Number (BRN) of the Business.
- 2 Click "Continue" to proceed to the next step.

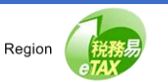

Inland Revenue Department

of the People's Republic of China

The Government of the Hong Kong Special Administrative Region

# **Guide to BTP Business Account Registration**

|          | SC-868-0206                                                                  |                               |
|----------|------------------------------------------------------------------------------|-------------------------------|
| 3<br>< 🕑 | Provide Details of BTP Business 4 Appoint BTP Administrator 5 Provide Your C | ontact Details 6 Confirmation |
|          |                                                                              |                               |
|          | <ul> <li>Partnership Details</li> </ul>                                      |                               |
|          | Business Registration Number: 99999995                                       |                               |
|          | Business Name: TAXPAYER A COMPANY                                            |                               |
|          | Enter Particulars of RTP Administrator/s)                                    |                               |
|          |                                                                              | Appoint Myself as BTP Admin   |
|          | Usemame of BTP User Account Full Name Other Name                             | Designation                   |
| 1        | 1 BTPUSERNAME( Search TAXPAYER A USER A OTHE NAME                            | R Partner 🗸 🗶                 |
|          | 2 Search                                                                     | Please Select V               |
|          | 3 Search                                                                     | Please Select                 |
|          | 4 Search                                                                     | Please Select V               |
|          | 5 Search                                                                     | Please Select                 |
|          | 5 Search                                                                     | Please Select V               |

#### Partnership

# **Step 4: Appoint BTP Administrator**

If you are verified as a partner for this business, you only need to provide the details of BTP Administrator(s) here.

To enable the appointment, the BTP Administrator must first possess the BTP User Account and add your business to the serving business list.

Appoint Myself as BTP Admin - You may appoint yourself as BTP Administrator. If you have already been a BTP User Account holder, the system will fill in your BTP Username, Other Name and Designation automatically. Otherwise, you will be redirected to "BTP User Account Registration".

Each BTP Business Account can have no more than five BTP Administrators.

After opening a BTP Business Account, the appointed BTP Administrators can update the list of BTP Administrator(s) at any time.

1

Enter BTP Username & click "Search".

- Select the BTP Administrator's Designation.
- Click "Continue" to proceed to the next step.

21

| SC-868-0207                                    |                              |                   |
|------------------------------------------------|------------------------------|-------------------|
| 4 Appoint BTP Administrator 5 Provide Your Cor | ntact Details 6 Confirmation | 7 Acknowledgement |
| Please enter your contact details.             |                              |                   |
| Hong Kong Mobile Number:                       | +852                         |                   |
| Re-enter Hong Kong Mobile Number:              | +852                         |                   |
| Email (Required):                              |                              |                   |
|                                                |                              |                   |
| Re-enter Email (Required):                     |                              |                   |

#### Partnership

### **Step 5: Provide Your Contact Details**

Please enter your contact information.

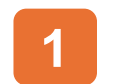

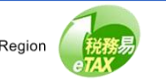

| □ sc-ese-core              |                                                                                                    |                                                                                                    |                 |  |  |
|----------------------------|----------------------------------------------------------------------------------------------------|----------------------------------------------------------------------------------------------------|-----------------|--|--|
| Appoint BTP                | Administrator 5 Provide Your Co                                                                                                   | ntact Details 6 Confirmation 7                                                                                                    | Acknowledgement |  |  |
|                            |                                                                                                    |                                                                                                    |                 |  |  |
|                            |                                                                                                    |                                                                                                    |                 |  |  |
|                            | Please ver                                                                                                    | ify Business, BTP Administrator(s) and your details                                                                                               |                 |  |  |
| - Parto                    | vrehin Dotaile                                                                                                    |                                                                                                    |                 |  |  |
| - Furth                    | Business Registration Number:                                                                                                    | 99999995                                                                                                    |                 |  |  |
|                            | Business Name:                                                                                                    | TAXPAYER A COMPANY                                                                                                    |                 |  |  |
|                            |                                                                                                    |                                                                                                    |                 |  |  |
| - Your F                   | Particulars                                                                                                    |                                                                                                    |                 |  |  |
|                            | Full Name:                                                                                                    | TAXPAYER A                                                                                                    | 2               |  |  |
|                            | Hong Kong Identity Card Number:                                                                                                   | QQ123456(7)                                                                                                    | 2               |  |  |
|                            |                                                                                                    |                                                                                                    |                 |  |  |
| – Арроі                    | nted BTP Administrator(s)                                                                                                    |                                                                                                    |                 |  |  |
| #1                         | Username:                                                                                                    | BTPUSERNAME01                                                                                                    |                 |  |  |
|                            | Full Name:                                                                                                    | TAXPAYER A                                                                                                    |                 |  |  |
|                            | Other Name:                                                                                                    | USER A OTHER NAME                                                                                                    |                 |  |  |
|                            | Designation:                                                                                                    | Partner                                                                                                    |                 |  |  |
|                            |                                                                                                    |                                                                                                    |                 |  |  |
| <ul> <li>Your (</li> </ul> | Contact Details                                                                                                    |                                                                                                    |                 |  |  |
|                            | Hong Kong Mobile Number:                                                                                                    | 12345678                                                                                                    |                 |  |  |
|                            | Email:                                                                                                    | taxinfo@ird.gov.hk                                                                                                    |                 |  |  |
| Data is provid             | ed by "iAM Smart"                                                                                                    |                                                                                                    |                 |  |  |
| - Decla                    | ration                                                                                                    |                                                                                                    | _               |  |  |
| I, TAXPA<br>(i)            | YER A, being Partner of TAXPAYER A COMP<br>I have been authorized by TAXPAYER A COI<br>to the best of my knowledge and balled the | PANY, declare that:-<br>MPANY to register for the BTP Business Account; and<br>normation given in this application is true, correct and correlate |                 |  |  |

#### Partnership

#### **Step 6: Confirmation**

Scroll down to check all information in this page carefully.

You are required to declare by checking the box that the information given in this application for BTP Business Account is true, correct and complete.

- Click "Back" if you need to correct any information.
- Click "Confirm" to complete your 3 registration.

| 4 Appoint BTP Administrator      | 5 Provide Your Contact | Details 6 Confirmation | 7 Acknowledgement |
|----------------------------------|------------------------|------------------------|-------------------|
| 9                                | 0                      | 0                      | o                 |
|                                  |                        |                        |                   |
|                                  |                        |                        |                   |
| Your BTP Business Account is rea | Number (TRN):          | 9999 9999 9999 9999    |                   |
| Transaction Date (Time           |                        | 26 Mar 2025 12:02:12   |                   |
| Transaction Date/Time            |                        | 20 Mar 2025 13:02:12   |                   |
| Partnership Details              |                        |                        |                   |
| Business Registration            | Number:                | 99999992               |                   |
| Business Name:                   |                        | TAXPAYER A COMPANY     |                   |
| Your Particulars                 |                        |                        |                   |
| Full Name:                       |                        | TAXPAYER A             |                   |
| Hong Kong Identity Ca            | rd Number:             | QQ123456(7)            |                   |
| Appointed BTP Administrator(s)   |                        |                        |                   |
| #1<br>Username:                  |                        | BTPUSERNAME01          |                   |
| Full Name:                       |                        | TAXPAYER A             |                   |
| Other Name:                      |                        | USER A OTHER NAME      |                   |
| Designation:                     |                        | Partner                |                   |
| Your Contact Details             |                        |                        |                   |
| Hong Kong Mobile Nur             | nber:                  | 12345678               |                   |
| Email:                           |                        | taxinfo@ird.gov.hk     |                   |
|                                  |                        |                        |                   |
| Declaration                      | (PAYER & COMPANY, deci | are that:-             |                   |

#### Partnership

#### Step 7: Acknowledgement

Congratulations! You have successfully completed the registration process. Your BTP Business Account is ready for use now.

- Click "Print" if you wish to print the acknowledgement.
- Click "Save" if you wish to save the acknowledgement.
- Click "Register for Another Account" to 3 make BTP Business Account Registration for another Business.

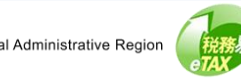

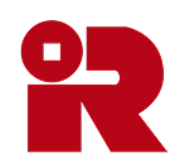

# Inland Revenue Department

The Government of the Hong Kong Special Administrative Region of the People's Republic of China

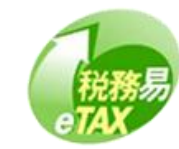